## External Bank-to-Bank Transfer Instructions:

1. Log into your Online Banking account.

Transfor Funds

- 2. Select 'Transfer from the top, then 'External Transfer'.
- 3. On the 'Transfer' screen, select 'Add a New Account'.

| mansier runus       | Activity                    | manage Accounts Thop |
|---------------------|-----------------------------|----------------------|
|                     |                             |                      |
| Amount(\$) *        |                             | Add a New Account    |
| From *              | Select Account              |                      |
| To *                | Select Account              |                      |
| Send On *           | 03/16/2020 Make Recurring V |                      |
| Memo                |                             |                      |
| * Required field Ft | unds Transfer Disclaimer    | Continue             |

## 4. Choose an 'Account Type' from the dropdown.

| Account Type*           | Please Select                                                        | <b>V</b>           |                                |          |
|-------------------------|----------------------------------------------------------------------|--------------------|--------------------------------|----------|
|                         | Please Select                                                        |                    |                                |          |
| *Required field         | Checking<br>Savings<br>Money Market Checking<br>Money Market Savings |                    | Cancel                         | Add      |
| Legal: By clicking "Add | <sub>" yo</sub> Brokerage                                            | account/identity u | sing commercially-available da | atabases |

5. Fill in the banking information for the external bank you are transferring to.

| Add Account                                                                      |                                                                                                    | ×                                                  |
|----------------------------------------------------------------------------------|----------------------------------------------------------------------------------------------------|----------------------------------------------------|
| Account Type*                                                                    | Checking                                                                                                    |                                                    |
| Account Nickname                                                                 | 0                                                                                                    |                                                    |
| Enter your bank's routin                                                         | g number and your account number.                                                                                                    |                                                    |
| U.S. Check Sample                                                                | Date 1234                                                                                                    |                                                    |
| Pay to the<br>order of                                                           | ale s                                                                                                    |                                                    |
|                                                                                  | Dollars                                                                                                    |                                                    |
| Memo 5                                                                           | 0                                                                                                    |                                                    |
| 123456789                                                                        | 00153426289 II' 1534                                                                                                    |                                                    |
| Routing Number*                                                                  | Account Number*                                                                                                    |                                                    |
|                                                                                  |                                                                                                    |                                                    |
|                                                                                  | Re-Enter Account Number*                                                                                                    |                                                    |
|                                                                                  |                                                                                                    |                                                    |
|                                                                                  |                                                                                                    |                                                    |
| *Required field                                                                  |                                                                                                    |                                                    |
| *Required field                                                                  |                                                                                                    | Cancel Add                                         |
| *Required field<br>Legal: By clicking "Add" you                                  | understand that we may verify your external account/identity using com                                                                              | Cancel Add                                         |
| "Required field<br>Legal: By clicking "Add" you<br>containing information from p | understand that we may verify your external accountildentity using com<br>ubbic records, other financial institutions and consumer reporting agenci | Cancel Add<br>mercially-available databases<br>es. |

- 6. Account verification is then required. This can be done by passing along the Online Banking credentials of the financial institution you are adding or by doing test deposits. See following steps for each.
- 7. Verify using Online Banking Access:
  - Enter account credentials, click 'Verify'.

| Account Ver                                    | ification                                                                                                    | ×                              |
|------------------------------------------------|----------------------------------------------------------------------------------------------------|--------------------------------|
| For yo<br>>>>>>><br>passy<br>our sy            | iur security, we require you to verify that you own the Bank of America, Checkin<br>Cf1208 account. We do this by logging into your account using your username<br>word provided below. This information is used for verification only and will not<br>refer. | u).<br>a and<br>be saved in    |
| Online ID<br>State Code (E)<br>California as C | ABCBANKID<br>z [vn]<br>A)                                                                                                    |                                |
| Passcode                                       | *****                                                                                                    |                                |
| (i) We ca<br>an ad<br><u>Click</u>             | an also verify your account without your userneme or password. Please note,<br>Iditional 1 to 2 business days and requires additional steps. If you wish to pro<br><u>here</u> to start.                                                                      | this will take<br>ceed, please |
|                                                |                                                                                                    | Verity                         |
|                                                |                                                                                                    |                                |

- 8. Real-time account verification will be ran, if verification is complete then proceed to next step.
- 9. If verification fails, complete test deposits on page 2.
- 10. To initiate transfer go to External Transfer screen and fill in your transfer information, then click 'Continue'.

|              | ACTIVITY                    | Manage Accounts | Help   |
|--------------|-----------------------------|-----------------|--------|
| Amount(\$) * |                             | Add a New Ad    | ccount |
| From *       | Select Account              |                 |        |
| To *         | Select Account              |                 |        |
| Send On *    | 03/16/2020 Make Recurring V |                 |        |
| Memo         |                             |                 |        |

 You'll be asked to review the transaction and then click 'Confirm'. The transfer will be completed within 1-3 business day.

## Trial Balancing Instructions (if needed):

1. To start test deposits, click on the blue 'Click Here' link.

| Transfer Funds                       | ActMty                                                                                                    | Manage Accounts                           | Help          |
|--------------------------------------|----------------------------------------------------------------------------------------------------|-------------------------------------------|---------------|
| G Your May<br>activate f<br>You also | Financial 4, Checking has been added. Please return in<br>his account.<br>• have an account added that is not fully activited. <u>Click h</u> | n 1-2 business days to<br>are to An Wate. |               |
|                                      |                                                                                                    | Add a New A                               | <u>ecount</u> |
| Amount(\$) °                         |                                                                                                    |                                           |               |
| From *                               | Select Account 🔻                                                                                                    |                                           |               |
| То *                                 | Select Account                                                                                                    |                                           |               |
| Send On *                            | 12/13/2012 III Make Recurring V                                                                                                    |                                           |               |
| Mema                                 |                                                                                                    |                                           |               |
| " Required field Fu                  | inds Transfer Disclaimer                                                                                                    | Centin                                    | WR            |

## 2. You see the Test Deposits screen, click 'Start'.

| Fory         | rour security, we require you to verify that you own the My Financial 4, Checking,<br>KXX1204 account. Trial deposit verification takes 1-2 days and can be done by doing the<br>wing:    |
|--------------|----------------------------------------------------------------------------------------------------|
| 1            | Click START and R0 - Test Home1 - 88840010 will deposit two small amounts into<br>My Financial 4 account.                                                                                 |
| 2            | Check your My Financial 4 bank account in 1 - 2 business days, and identify the two<br>small amounts in your transaction history. Deposit should appear as TRIALCREDT or<br>DEFAULT HOME. |
|              | Transaction History<br>88/16/2011 ABC Bank +\$0.30<br>08/16/2011 ABC Bank +\$0.99                                                                                                    |
| 3            | Log back into RO - Test Home1 - 88840010. On the Make Transfer page, click the al<br>to complete validation and follow the on screen instructions.                                        |
| 3            |                                                                                                    |
| NOT<br>is no | E: RO - Test Home1 - 88840010 will reclaim the total amount of the two trial deposits. The cost to you for this service.                                                                  |

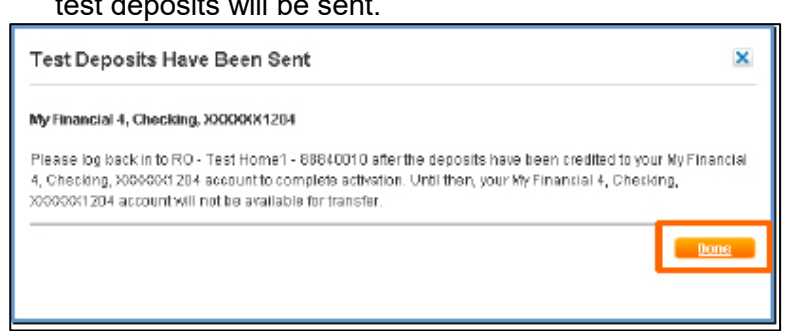

- 4. Once you receive the test deposits, log bank into your Online Banking Account.
- 5. Go to the External Transfer screen and click 'Manage Accounts'.

| Transfer Funds | Activity | Manage Accounts Help |
|----------------|----------|----------------------|
| Amount(\$) *   |          | Add a New Account    |

6. You will see an account option that is awaiting activation, click 'Activate Now' link.

| My Other Accounts |                                    |                   |              |  |
|-------------------|------------------------------------|-------------------|--------------|--|
|                   | Account                            | Account Nickname  | Status       |  |
|                   | My Financial 3, Checking           |                   | Active       |  |
|                   | CashEdge Bank (Test 2FA), Checking | 1700438510        | Activate Now |  |
|                   | Cashedge (Test Only) 2, Savings    | General Funds     | Active       |  |
|                   | My Financial 4, Checking           | Vacation Account  | Activate Now |  |
|                   | Bank of America, Checking          | Real Time Account | Activate Now |  |

7. On the next screen, enter the test deposit amounts and click 'Activate'.

| Activate Acc                        | count With Test Deposit                                                                                           | ×   |
|-------------------------------------|----------------------------------------------------------------------------------------------------|-----|
| Test deposits ha<br>account and com | ve been sent to your account. Enter the amounts of the deposits below to activate your<br>plete your transaction. |     |
| Depasit 1:                          | \$ 0.                                                                                                    |     |
| Depasit 2:                          | \$ D.                                                                                                    |     |
|                                     | Activat                                                                                                    | e i |
|                                     |                                                                                                    |     |

8. To initiate transfer go to External Transfer screen and fill in your transfer information, then click 'Continue'.

| Transfer Funds      | Activity                    | Manage Accounts Help |
|---------------------|-----------------------------|----------------------|
|                     |                             |                      |
|                     |                             | Add a New Account    |
| Amount(\$) *        |                             |                      |
| From *              | Select Account              |                      |
| To *                | Select Account              |                      |
| Send On *           | 03/16/2020 Make Recurring V |                      |
| Memo                |                             |                      |
|                     |                             |                      |
| * Required field Fu | nds Transfer Disclaimer     | Confinue             |
|                     |                             | Containate           |

 You'll be asked to review the transaction and then click 'Confirm'. The transfer will be completed within 1-3 business day.